# Phone EVV IVR Guide\*

Presented By: Acumen Fiscal Agent

\*GA requires DCH approval

# **Acumen Fiscal Agent**

Innovation • Opportunity • Freedom

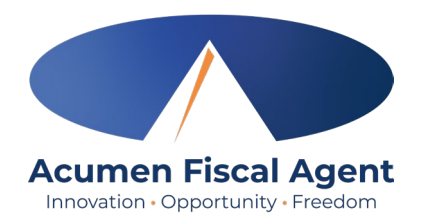

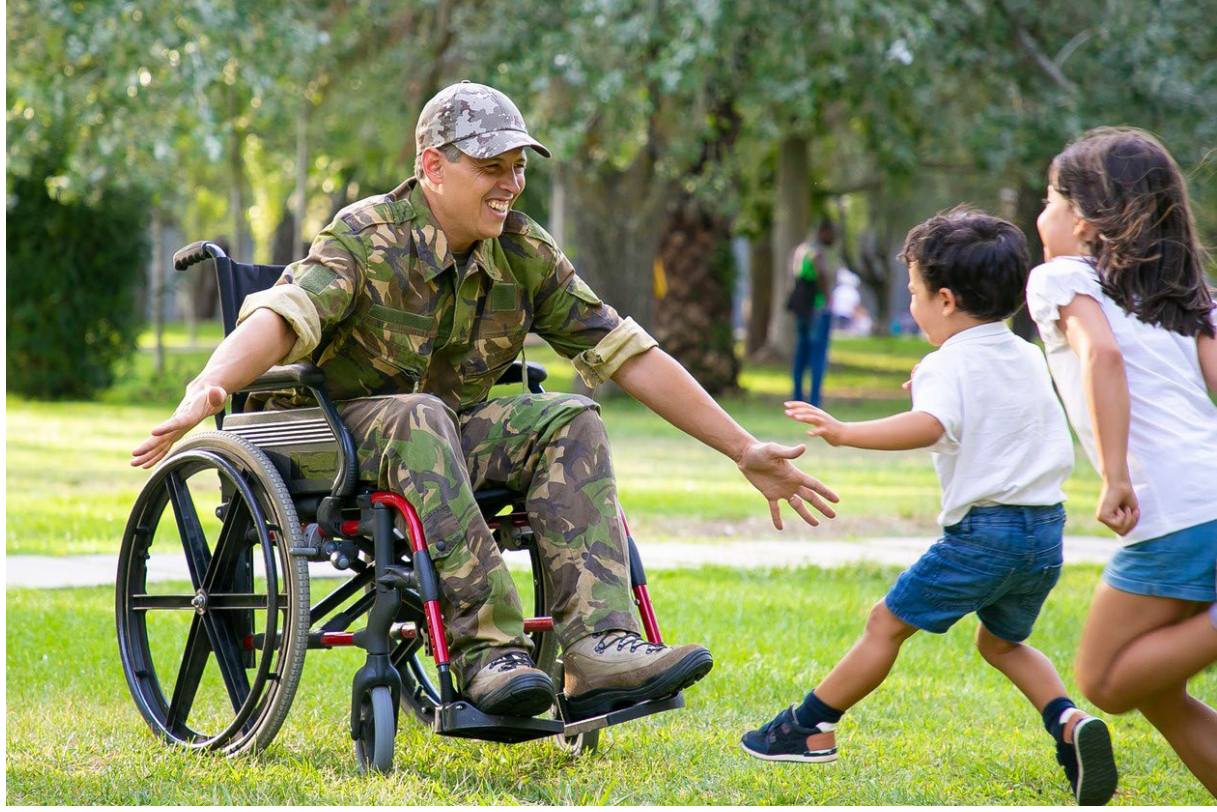

#### **OUR MISSION**

Acumen Fiscal Agent facilitates freedom, choice and opportunity through innovative fiscal agent solutions.

#### **Phone EVV IVR Basics**

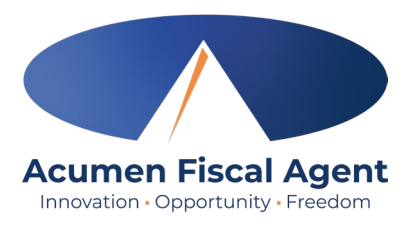

- Employer Confirm the landline phone number on file with Acumen is for the client
  - ✓ Employees must call from a recognized number only

\***Please note!** If calling from a number not associated with the client, the employee will receive an error message.

- Employee Will be asked to validate the following information:
  - ✓ Last four digits of their social security number
  - ✓ PIN (their employee pin)
  - ✓ MMDD of their birthday
  - ✓ Client Name & Service Code for the shift
- Client or Employer Need client PIN for historical phone entries
  - $\checkmark~$  Client PIN is on the Employer Good To Go letter

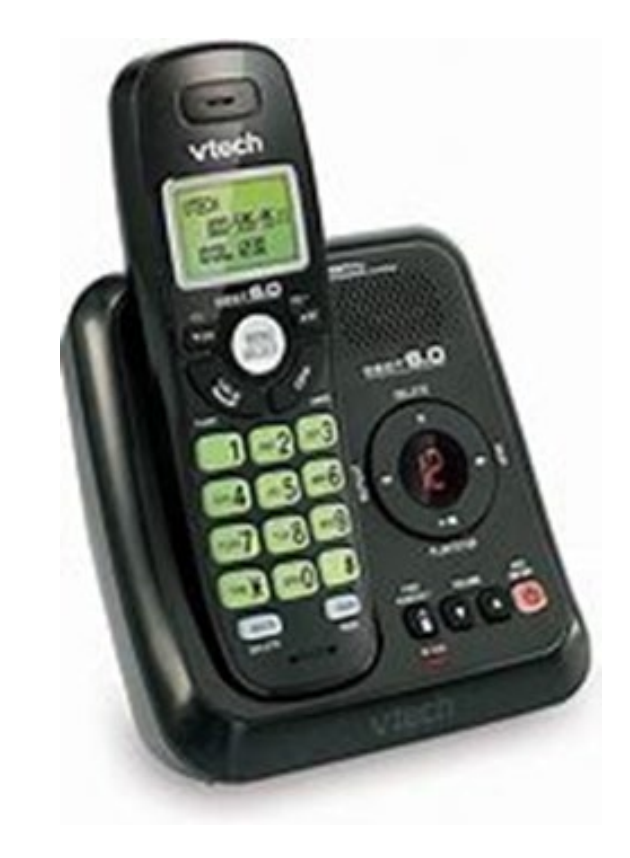

### **Clock In: Real Time Entry**

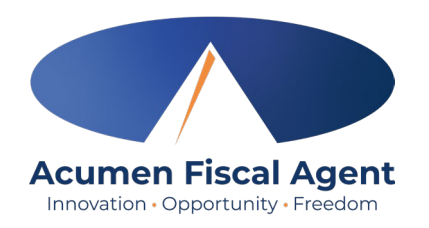

1. Sign in:

- $\checkmark\,$  Call from the client's landline to start the shift
  - ✓ All States except WI, & NC Cap: (855) 807-9595
  - ✓ WI & NC Cap Only: Call (844) 608-0047
- $\checkmark\,$  Enter the last four digits of the social security number
- ✓ Enter PIN
- ✓ Enter month/day of birth (MMDD)
- 2. Press #1 for hourly
- 3. Confirm the client's name with the prompt given
- 4. Press #1 for real time entry
- 5. Select the service code with the prompts given
- 6. Press #1 to confirm and save the punch
- 7. The recording will read back the punch details and then disconnect

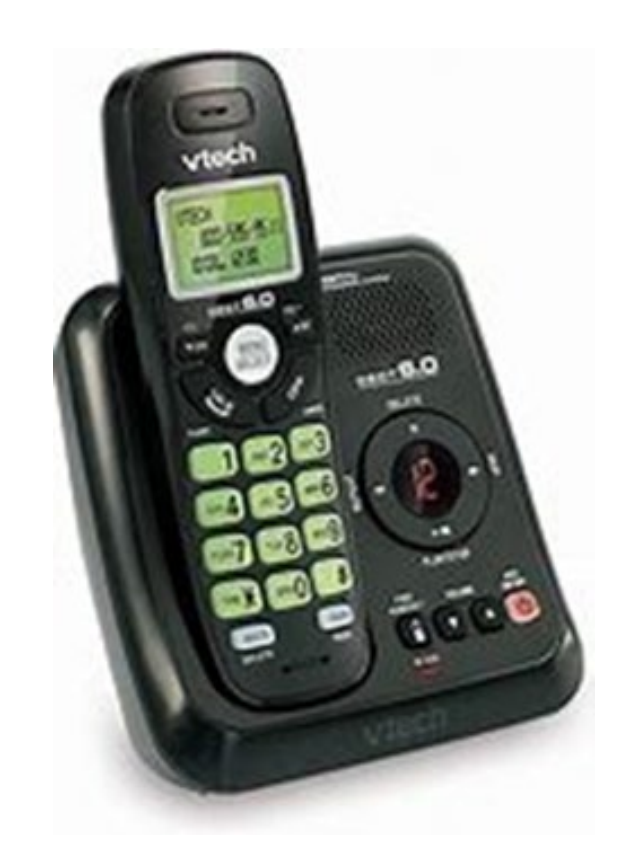

#### **Clock Out: Real Time Entry**

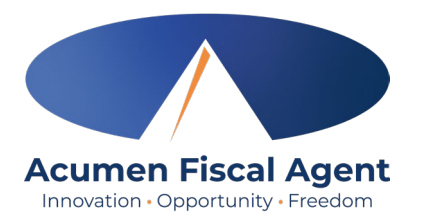

- 1. Sign in:
  - $\checkmark\,$  Call from the client's landline to end the shift
    - ✓ All States except WI, & NC Cap: (855) 807-9595
    - ✓ WI & NC Cap Only: Call (844) 608-0047
  - $\checkmark\,$  Enter the last four digits of the social security number
  - ✓ Enter PIN
  - ✓ Enter month/day of birth (MMDD)
- 2. Recording announces that there is an open punch
- 3. When prompted press #1 to confirm closing the punch
- 4. The punch is now closed, and the employee is clocked out
- 5. Press #2 to disconnect or Press #1 to open a new punch

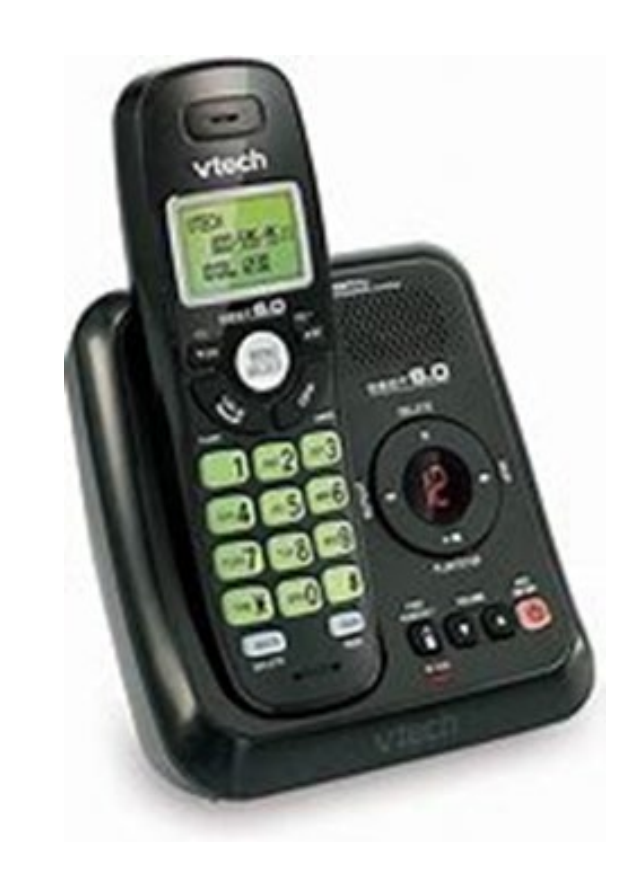

# **Historical Entry**

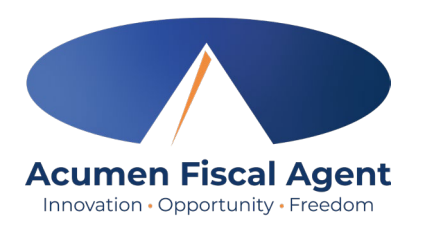

\*Please note! Historical entries are used for a missed punch or punch correction.

#### The client or employer must be present at the end of this process.

- 1. Sign in:
  - ✓ Call from the client's landline to start the shift
    - ✓ All States except WI, & NC: (855) 807-9595
    - ✓ WI & NC Cap Only: Call (844) 608-0047
  - ✓ Enter the last four digits of the social security number
  - ✓ Enter PIN
  - ✓ Enter month/day of birth (MMDD)
- 2. Press #1 for hourly
- 3. Confirm the client's name with the prompt given
- 4. Select #2 for historical entry
- 5. Select the service code with thepprompts given Customer Use Only

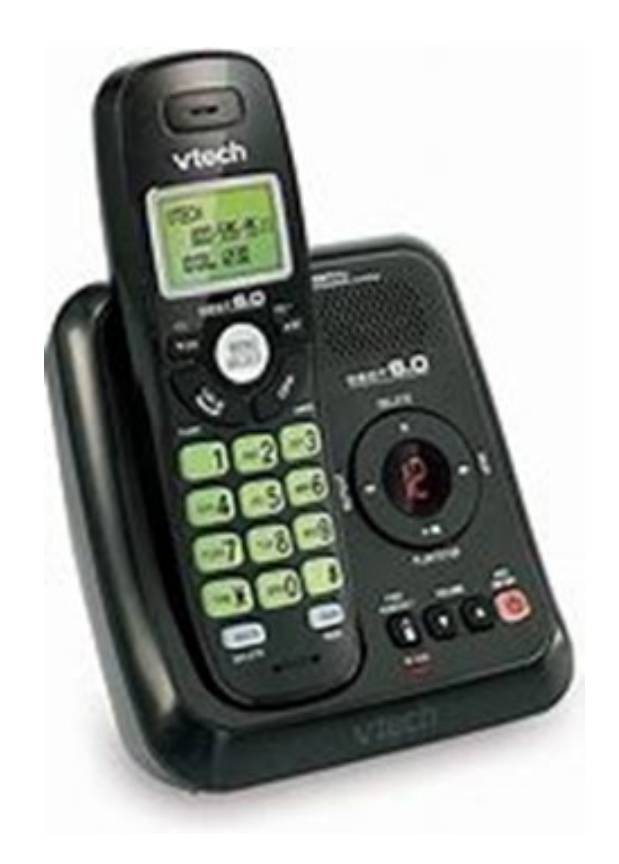

# Historical Entry (cont.)

- 6. Enter the date of service in MMDDYYYY format (i.e., April 28, 2024 = 04282024)
- 7. Enter the clock-in time in HH:MM (i.e., 0830)
- 8. Select #1 for AM or #2 for PM
- 9. Enter the clock-out time in HH:MM (i.e., 0530)
- 10. Select #1 for AM or #2 for PM
- 11. The recording will read back the punch details
- 12. Press #1 to confirm

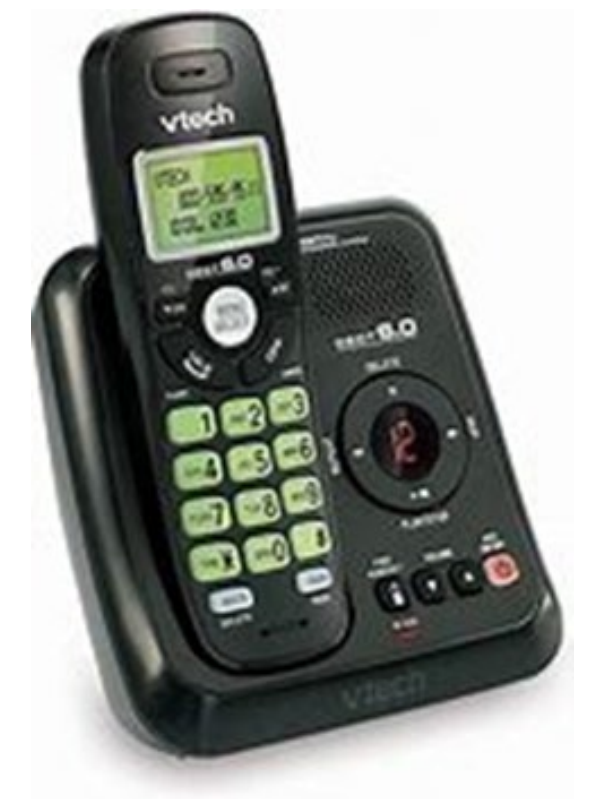

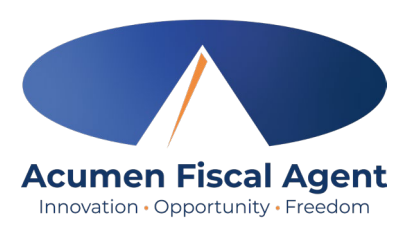

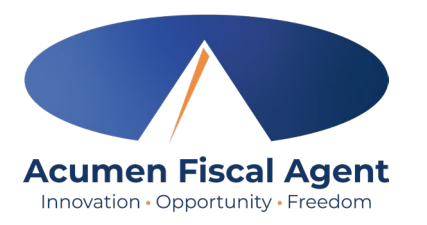

# Historical Entry (cont.)

\*Please Note! The client or employer <u>must</u> be present for the following final steps:

- 13. Hand the phone to the client/employer who presses #1 when ready
- 14. The client/employer reviews the punch details and presses #1 to accept or #2 to reject the entry
- 15. The client/employer will validate the call using the client PIN
- 16. The punch is created
- 17. The phone disconnects and the shift is recorded

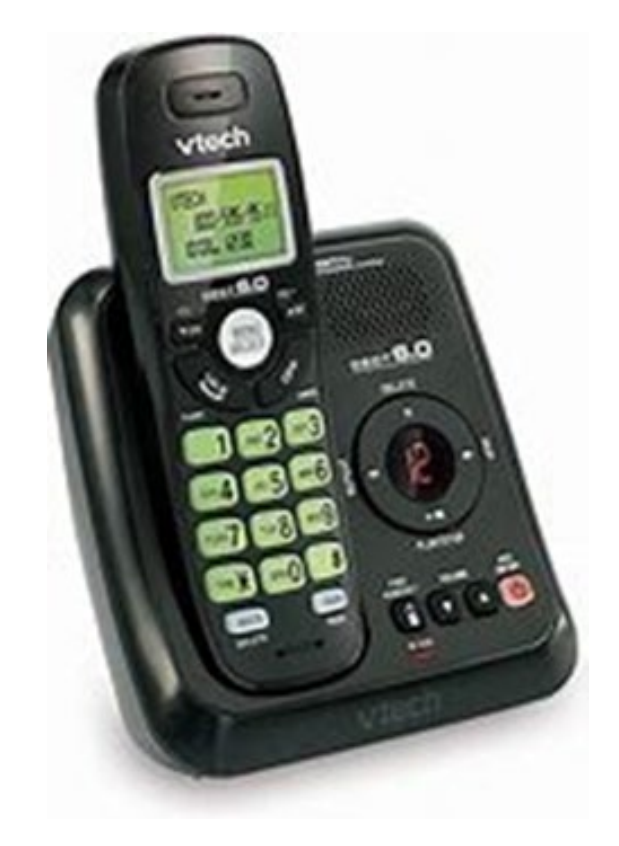

#### Troubleshooting

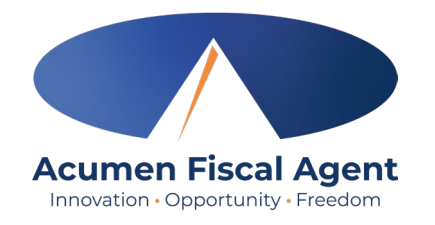

- Is the employee having trouble signing in?
  - ✓ PIN not working? <u>Add/Change PIN</u> inside profile settings
  - ✓ Employee can call Acumen to confirm their date of birth & last four digits of their social security number on their profile
- Is the employee having trouble clocking in?
  - ✓ Only call from the client's landline
    - > Call Acumen to confirm the client's number
- Is the employee having trouble adding historical entries?
  - ✓ Enter the date & time in the correct format (MM/DD/YYYY & HH:MM)
  - ✓ Do not overlap with other employee's shifts
- Is the client having trouble validating the entry?
  - $\checkmark$  Employer calls Acumen to reset their client PIN

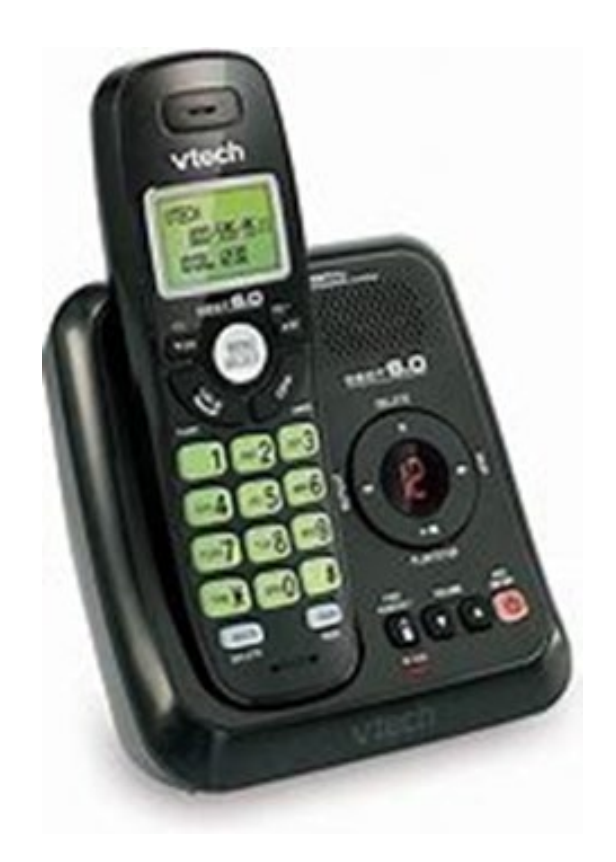

# Add / Change PIN

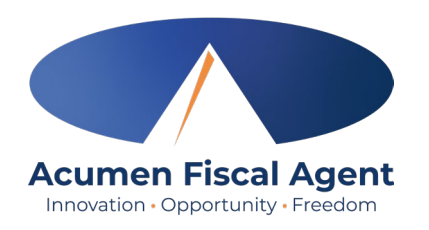

**\*Please Note!** The PIN can only be added or changed in the web portal

- 1. Log in to the DCI Web Portal
  - 1. All states **except** WI/NC Cap: <u>acumen.dcisoftware.com</u>
  - 2. WI/NC Cap **Only**: <u>outreach.dcisoftware.com</u>
- 2. Click the username in the top right corner of the main menu
- 3. Click **Settings** from the drop-down menu
- 4. Select Change PIN or Add New PIN
  - ✓ Add New PIN after a reset
  - ✓ Change PIN anytime
- 5. Enter password
- 6. Click the blue **Verify** button

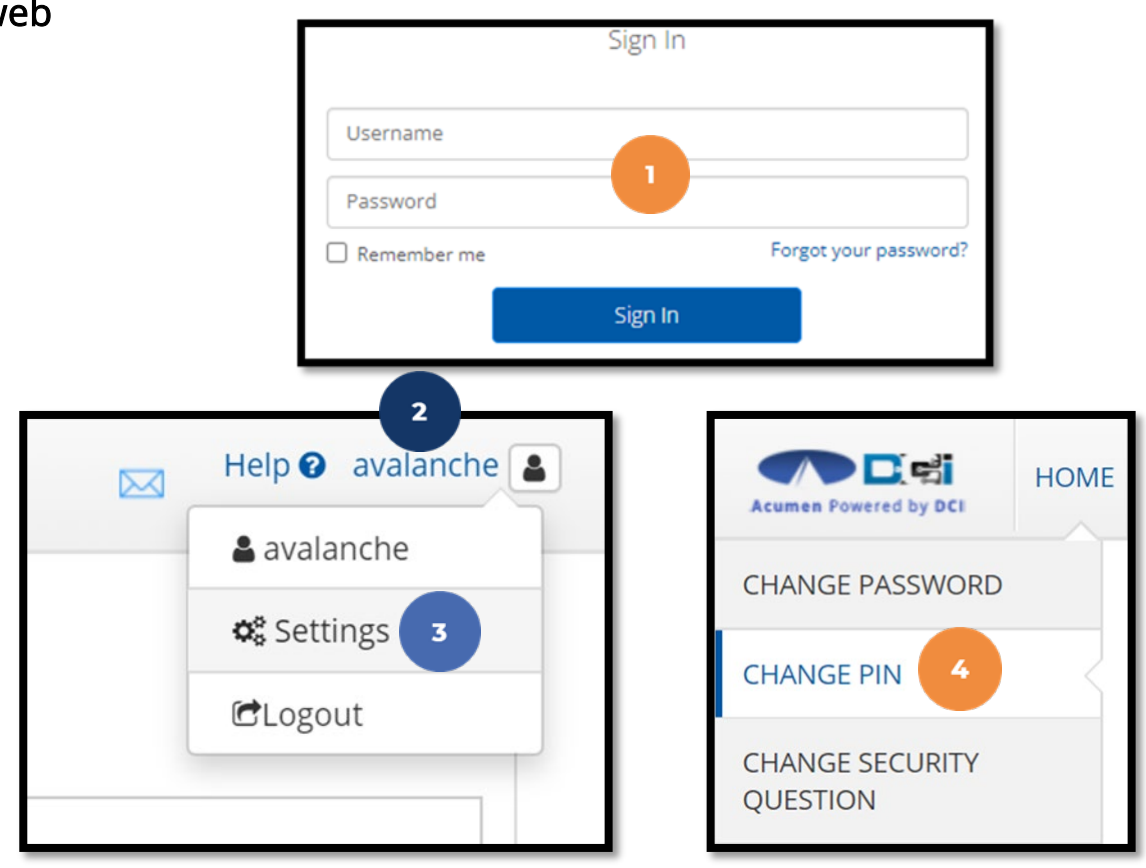

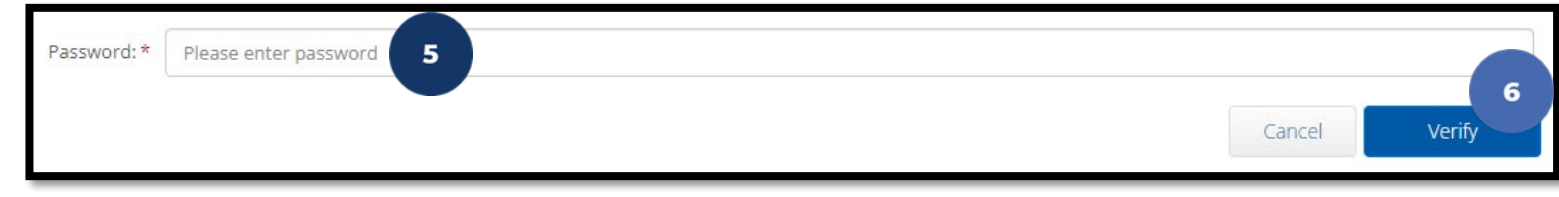

Proprietary: For Acumen and Customer Use Only

# Add / Change PIN (cont.)

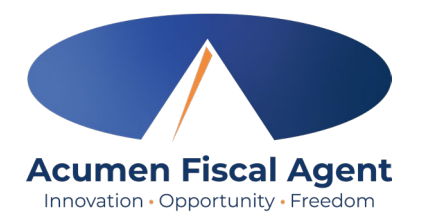

- 7. Complete the New Pin field and retype the pin in the Confirm Pin field
- 8. Click the blue **Change Pin** button
- 9. Select **Yes** to confirm the pin change
- 10. A green bar stating "Pin Changed Successfully!" appears

| New Pin: * Please enter New Pin                                            |                                                                                                    |                              |
|----------------------------------------------------------------------------|----------------------------------------------------------------------------------------------------|------------------------------|
|                                                                            |                                                                                                    | Cancel Change Pin            |
| *Please Note! The PIN can<br>only be added or changed in<br>the web portal | Alert × Are you sure you want to add new pin? No Yes Proprietary: For Acumen and Customer Use Only | Pin Changed Successfully! 10 |

#### **Questions?**

#### Thank you!

Visit the Acumen Help Center to learn more at: acumenfiscalagent.zendesk.com

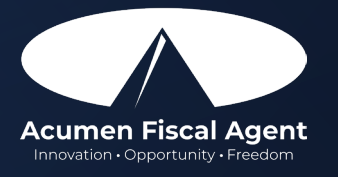

Proprietary: For Acumen Use Only